# MISUMI EXRS-C1 : SINGLE-AXIS ROBOT CONTROLLER

Supported version TOP Design Studio

V1.0 or higher

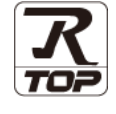

# CONTENTS

We want to thank our customers who use the Touch Operation Panel.

## **1.** System configuration

#### Page 2

Describes the devices required for connection, the setting of each device, cables, and configurable systems.

## 2. External device selection Page 3

Select a TOP model and an external device.

## **3.** TOP communication setting Page 4

Describes how to set the TOP communication.

## Page 9

Describes how to set up communication for external devices.

## 5. Cable table

#### Page 10

Describes the cable specifications required for connection.

#### **6.** Supported addresses

4. External device setting

#### Page 11

Refer to this section to check the addresses which can communicate with an external device.

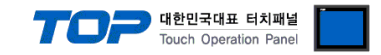

# 1. System configuration

The system configuration of TOP and "MISUMI EXRS C1" is as follows:

| Series          | Link I/F | Communication method | Communication setting           | Cable              |
|-----------------|----------|----------------------|---------------------------------|--------------------|
| MISUMI :EXRS-C1 | -        | RS-232C              | 3. TOP communication<br>setting | 5.1. Cable table 1 |

■ Connection configuration

- 1:1 (one TOP and one external device) connection

| 24     | N -10 |      |     |   |
|--------|-------|------|-----|---|
| N      | II 48 | 1814 | 1 3 | 1 |
| - 18 - |       | 1218 | 118 |   |
| - 9    | IL I  | 1115 | 1 2 | R |
|        | 161   | 1112 | 110 | 臣 |

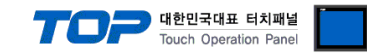

# 2. External device selection

■ Select a TOP model and a port, and then select an external device.

| PLC select [COM2]                                                                                                    |                                                                            |           |           |             |
|----------------------------------------------------------------------------------------------------|----------------------------------------------------------------------------|-----------|-----------|-------------|
|                                                                                                    |                                                                            |           | Capuela . |             |
| Pilter: [Alij                                                                                                    | ×                                                                          | :         | Mod       | el 🔾 Vendor |
| Vendor                                                                                                    | Model                                                                      |           |           |             |
| SANGJI Precision Co., Ltd.                                                                                                    | ^ 🔗 EXRS                                                                   | -C1       |           |             |
| DEVA                                                                                                    |                                                                            |           |           |             |
| OPTICON                                                                                                    |                                                                            |           |           |             |
| TOHNICHI                                                                                                    |                                                                            |           |           |             |
| Giddings & Lewis Motion Control                                                                                                    |                                                                            |           |           |             |
| DELTA TAU Data Systems                                                                                                    |                                                                            |           |           |             |
| KEYENCE Corporation                                                                                                    |                                                                            |           |           |             |
| Digital Electronics Corporation                                                                                                    |                                                                            |           |           |             |
| HONEYWELL                                                                                                    |                                                                            |           |           |             |
| MISUMI                                                                                                    |                                                                            |           |           |             |
| PARKER HANNIFIN Corporation                                                                                                    |                                                                            |           |           |             |
| TOSHIBA                                                                                                    |                                                                            |           |           |             |
| ATLAS COPCO                                                                                                    |                                                                            |           |           |             |
|                                                                                                    | ~                                                                          |           |           |             |
| lect Device                                                                                                    |                                                                            | Back      | Next      | X Cancel    |
| elect Device PLC Setting[ EXRS-C1 ] Alias Name : PLC1                                                                                                    |                                                                            | Back      | Next      | X Cancel    |
| elect Device<br>PLC Setting[ EXRS-C1 ]<br>Alias Name : PLC1<br>Interface : Computer                                                                                                    | Link V                                                                     | Back      | Next      | X Cancel    |
| PLC Setting[ EXRS-C1 ]<br>Alias Name : PLC1<br>Interface : Computer<br>Protocol : EXRS-C1                                                                                                    |                                                                            | Back      | Next      | omm Manual  |
| elect Device PLC Setting[ EXRS-C1 ] Alias Name : PLC1 Interface : Computer Protocol : EXRS-C1 String Save Mode : First LH HL                                                                                                    | Link V<br>Change                                                           | Back      | Next      | X Cancel    |
| PLC Setting[ EXRS-C1 ]<br>Alias Name : PLC1<br>Interface : Computer<br>Protocol : EXRS-C1<br>String Save Mode : First LH HL<br>Use Redundancy                                                                                                    | Link V<br>Change                                                           | Back      | Next      | X Cancel    |
| PLC Setting[ EXRS-C1 ]<br>Alias Name : PLC1<br>Interface : Computer<br>Protocol : EXRS-C1<br>String Save Mode : First LH HL<br>Use Redundancy<br>Operate Condition : AND<br>Change Condition : TimeOut                                                                                                    | Link v<br>Change                                                           | Back Back | Next      | omm Manual  |
| elect Device PLC Setting[ EXRS-C1 ] Alias Name : [PLC1 Interface : Computer Protocol : EXRS-C1 String Save Mode : First LH HL USE Redundancy Operate Condition : AND Change Condition : TimeOut Condition                                                                                                    | Link v<br>Change                                                           | Back      | Next      | omm Manual  |
| elect Device PLC Setting[ EXRS-C1 ] Alias Name : PLC1 Interface : Computer Protocol : EXRS-C1 String Save Mode : First LH HL Use Redundancy Operate Condition : AND Change Condition : TimeOut Condition Primary Option                                                                                                   | Link v<br>Change                                                           | Back      | C         | omm Manual  |
| elect Device PLC Setting[ EXRS-C1 ] Alias Name : PLC1 Interface : Computer Protocol : EVRS-C1 String Save Mode : First LH HL Use Redundancy Operate Condition : AND Change Condition : TimeOut Condition Primary Option Timeout 300                                                                                       | Link v<br>Change                                                           | Ond)      | Next      | omm Manual  |
| elect Device PLC Setting[ EXRS-C1 ] Alias Name : PLC1 Interface : Computer Protocol : EVRS-C1 String Save Mode : First LH HL Use Redundancy Operate Condition : AND Change Condition : TimeOut Condition Primary Option Timeout 300 Send Wait 0                                                                           | Link V<br>Change<br>5 Change                                               | Back      | Next      | omm Manual  |
| elect Device PLC Setting[ EXRS-C1 ] Alias Name : PLC1 Interface : Computer Protocol : EXRS-C1 String Save Mode : First LH HL Use Redundancy Operate Condition : AND Change Condition : TimeOut Condition Primary Option Timeout 300 Send Wait 0 Retry 5                                                                   | Link V<br>Change<br>5 0 (Sec<br>msec<br>msec                               | ond)      | C         | omm Manual  |
| elect Device PLC Setting[ EXRS-C1 ] Alias Name : [PLC1 Interface : Computer Protocol : EXRS-C1 String Save Mode : First LH HL USE Redundancy Operate Condition : AND Change Condition : TimeOut Change Condition : TimeOut Change Condition Primary Option Timeout 300 Send Wait 0 Retry 5 AXIS Total NUMBER 1            | Link V<br>Change<br>5 (Sec<br>msec<br>5 msec                               | .cond)    | Next      | omm Manual  |
| elect Device PLC Setting[ EXRS-C1 ] Alias Name : PLC1 Interface : Computer Protocol : EXRS-C1 String Save Mode : First LH HL Use Redundancy Operate Condition : INTmeOut Change Condition : INTmeOut Condition Primary Option Timeout 300 Send Wait 0 Retry 5 AXIS Total NUMBER 1                                         | Link v<br>Change<br>5 ¢ (Sec<br>msec<br>0 msec                             | . Back    | Next      | omm Manual  |
| elect Device PLC Setting[ EXRS-C1 ] Alias Name : PLC1 Interface : Computer Protocol : EXRS-C1 String Save Mode : First LH HL Use Redundancy Operate Condition : AND Change Condition : TimeOut Change Condition : TimeOut Condition Primary Option Timeout 300 Send Wait 0 Retry 5 AXIS Total NUMBER 1 Node NO 1          | Link V<br>Change<br>S Change<br>Meec<br>msec<br>S msec<br>S msec           | Eack Back | C         | omm Manual  |
| elect Device PLC Setting[ EXRS-C1 ] Alias Name : PLC1 Interface : Computer Protocol : EVRS-C1 String Save Mode : First LH HL USE Redundancy Derate Condition : AND Change Condition : TimeOut Change Condition : TimeOut Primary Option Timeout 300 Send Wait 0 Retry 5 AXLS Total NUMBER 1 AXLS Total NUMBER 1 Node NO 1 | Link V<br>Change<br>5 Change                                               | ond)      | C         | omm Manual  |
| elect Device PLC Setting[ EXRS-C1 ] Alias Name : PLC1 Interface : Computer Protocol : EVRS-C1 String Save Mode : First LH HL Use Redundancy Operate Condition : AND Change Condition : TimeOut Change Condition : TimeOut Primary Option Timeout 300 Send Wait 0 Retry 5 AXIS Total NUMBER 1 AXIS Total NUMBER Node NO 1  | Link V<br>Change<br>S Change<br>S (Sec<br>msec<br>msec<br>S msec<br>V<br>I | • Back    | C         | omm Manual  |

| Sett            | ings   | Contents                                                                                                    |                                                              |          |  |
|-----------------|--------|----------------------------------------------------------------------------------------------------|--------------------------------------------------------------|----------|--|
| ТОР             | Model  | Check the TOP display and proc                                                                                                  | Check the TOP display and process to select the touch model. |          |  |
| External device | Vendor | Select the vendor of the externa                                                                                                | al device to be connected to TOP                             | 2        |  |
|                 |        | Select "MISUMI".                                                                                                    |                                                              |          |  |
|                 | PLC    | Select an external device to con                                                                                                | nect to TOP.                                                 |          |  |
|                 |        | Model                                                                                                    | Interface                                                    | Protocol |  |
|                 |        | Misumi Exrs C1 Computer Link EXRS-C1                                                                                            |                                                              |          |  |
|                 |        | Please check the system configuration in Chapter 1 to see if the external de connect is a model whose system can be configured. |                                                              |          |  |

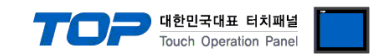

# 3. TOP communication setting

The communication can be set in TOP Design Studio or TOP main menu. The communication should be set in the same way as that of the external device.

## 3.1 Communication setting in TOP Design Studio

#### (1) Communication interface setting

■ [Project > Project Property > TOP Setting] → [Project Option > "Use HMI Setup" Check > Edit > Serial]

- Set the TOP communication interface in TOP Design Studio.

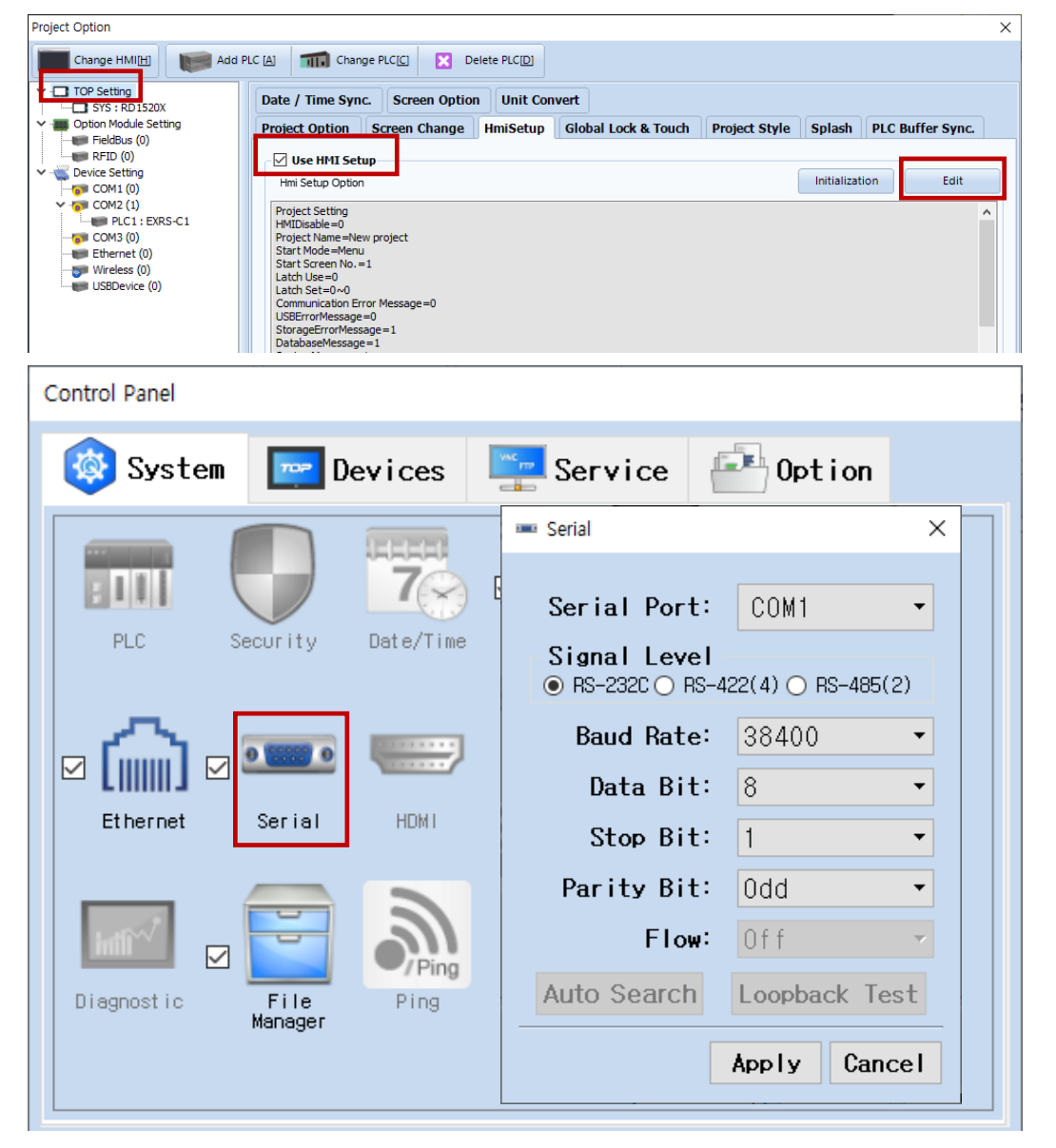

| Items               | ТОР     | External device | Remarks |
|---------------------|---------|-----------------|---------|
| Signal Level (port) | RS-232C | RS-232C         | Fixed   |
| Baud Rate           | 3840    | 00              | Fixed   |
| Data Bit            | 8       |                 | Fixed   |
| Stop Bit            | 1       |                 | Fixed   |
| Parity Bit          | Od      | d               | Fixed   |

\* The above settings are examples recommended by the company.

| Items        | Description                                                                                     |
|--------------|-------------------------------------------------------------------------------------------------|
| Signal Level | Select the serial communication method between the TOP and an external device.                  |
| Baud Rate    | Select the serial communication speed between the TOP and an external device.                   |
| Data Bit     | Select the serial communication data bit between the TOP and an external device.                |
| Stop Bit     | Select the serial communication stop bit between the TOP and an external device.                |
| Parity Bit   | Select the serial communication parity bit check method between the TOP and an external device. |

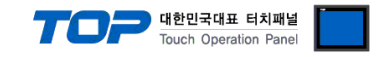

#### (2) Communication option setting

- [Project > Project Property > Device Setting > COM > "Misumi Exrs C1"]
  - Set the options of the Computer Link communication driver in TOP Design Studio.

| Project Option                                                                                                    |       | ×         |
|----------------------------------------------------------------------------------------------------|-------|-----------|
| Change HMI[H] Add PLC [A] The Change PLC[C] X Delete PLC[D]                                                                                                    |       |           |
| PLC Setting         SYS: TOPXISIONX         Optim Madde Setting         Fieldbus (0)         Fieldbus (0)         Fieldbus (0)         COMI (0)         COMI (0)         Fieldbus (0)         Fieldbus (0) | Co    | mm Manual |
|                                                                                                    | Apply | Close     |

| Items             | Settings                                                                                  | Remarks               |
|-------------------|-------------------------------------------------------------------------------------------|-----------------------|
| Interface         | Configure the communication interface between the TOP and an external device.             | Refer to "2. External |
| Protocol          | Configure the communication protocol between the TOP and an external device.              | device selection".    |
| TimeOut (ms)      | Set the time for the TOP to wait for a response from an external device.                  |                       |
| SendWait (ms)     | Set the waiting time between TOP's receiving a response from an external device           |                       |
|                   | and sending the next command request.                                                     |                       |
| ASIS Total NUMBER | Configure the total number of axes.                                                       |                       |
| NODE NO           | Configure the Node ID number.                                                             |                       |
|                   | Ex) P <u>01:</u> 001; the red text in the device address corresponds to the axis number.  |                       |
|                   | P <u>01:</u> 001; when configuring as shown in the above figure, the number 1 next to the |                       |
|                   | Node NO and below the AXIS NUMBER 1 becomes the Node ID.                                  |                       |

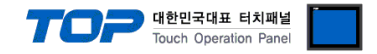

## 3.2. Communication setting in TOP

\* This is a setting method when "Use HMI Setup" in the setting items in "3.1 TOP Design Studio" is not checked.

■ Touch the top of the TOP screen and drag it down. Touch "EXIT" in the pop-up window to go to the main screen.

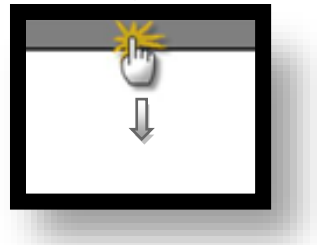

#### (1) Communication interface setting

■ [Main Screen > Control Panel > Serial]

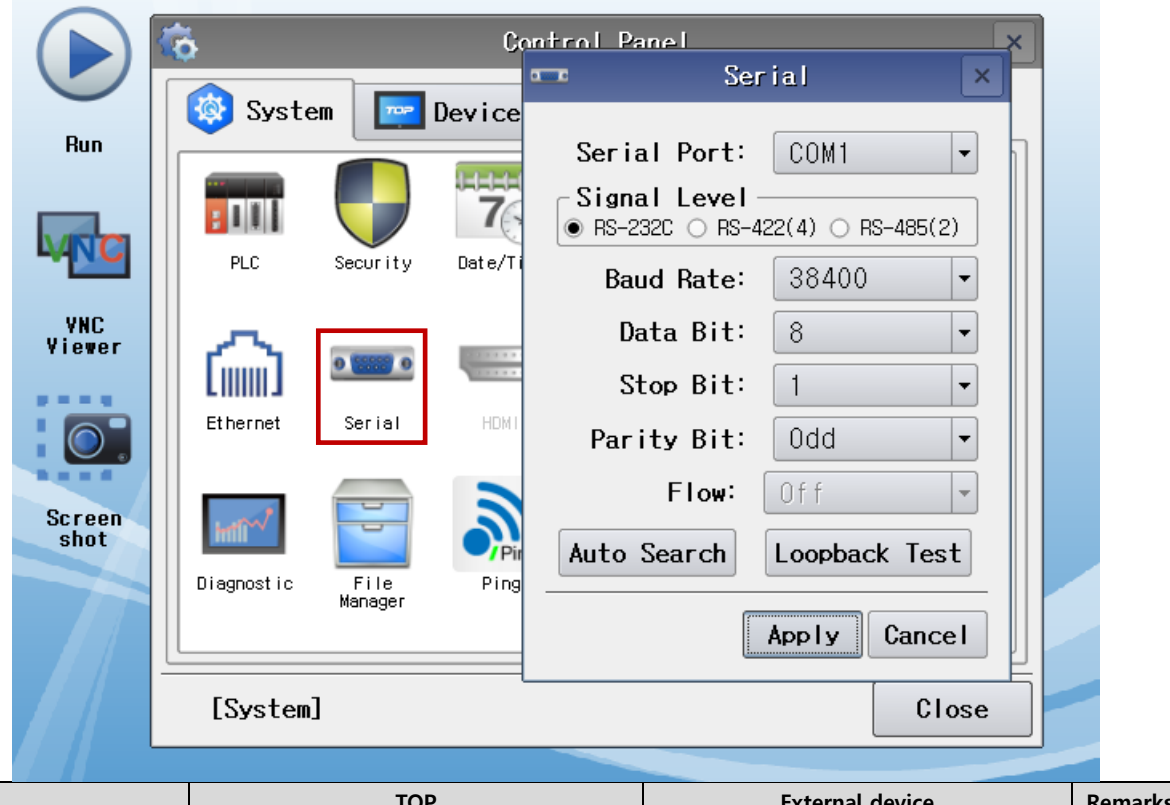

| Items               | ТОР     | External device | Remarks |
|---------------------|---------|-----------------|---------|
| Signal Level (port) | RS-232C | RS-232C         | Fixed   |
| Baud Rate           | 3840    | 00              | Fixed   |
| Data Bit            | 8       |                 | Fixed   |
| Stop Bit            | 1       | 1               |         |
| Parity Bit          | Od      | d               | Fixed   |

\* The above settings are setting examples recommended by the company.

| Items        | Description                                                                                     |
|--------------|-------------------------------------------------------------------------------------------------|
| Signal Level | Select the serial communication method between the TOP and an external device.                  |
| Baud Rate    | Select the serial communication speed between the TOP and an external device.                   |
| Data Bit     | Select the serial communication data bit between the TOP and an external device.                |
| Stop Bit     | Select the serial communication stop bit between the TOP and an external device.                |
| Parity Bit   | Select the serial communication parity bit check method between the TOP and an external device. |

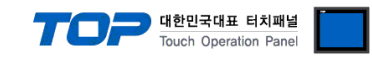

## (2) Communication option setting

■ [Main Screen > Control Panel > PLC]

|                | ö                  | PLC ×                        |  |
|----------------|--------------------|------------------------------|--|
|                | 🔞 System           | Driver(COM2) PLC1(EXRS-C1) - |  |
| Run            |                    | Interface Computer Link      |  |
|                |                    | Protocol EXRS-C1 🔹           |  |
| ANC            |                    | Timeout 300 🜩 msec           |  |
|                | PLC Sec            | Send Wait 0 🚔 msec           |  |
| VNC<br>Viewer  | ~ -                | Retry 5                      |  |
|                |                    | AXIS Total NUMBER 🚺 💌        |  |
|                | Ethernet Se        | AXIS NUMBER 1                |  |
| 1              |                    | Node NO 1                    |  |
| Screen<br>shot | Infli <sup>1</sup> |                              |  |
|                | Diagnostic F       |                              |  |
|                | Ma                 |                              |  |
|                |                    | Diagnostic Apply Cancel      |  |
|                | [System]           |                              |  |

| Items             | Settings                                                                                  | Remarks               |
|-------------------|-------------------------------------------------------------------------------------------|-----------------------|
| Interface         | Configure the communication interface between the TOP and an external device.             | Refer to "2. External |
| Protocol          | Configure the communication protocol between the TOP and an external device.              | device selection".    |
| TimeOut (ms)      | Set the time for the TOP to wait for a response from an external device.                  |                       |
| SendWait (ms)     | Set the waiting time between TOP's receiving a response from an external device and       |                       |
|                   | sending the next command request.                                                         |                       |
| ASIS Total NUMBER | Configure the total number of axes.                                                       |                       |
| NODE NO           | Configure the Node ID number.                                                             |                       |
|                   | Ex) P <u>01:</u> 001; the red text in the device address corresponds to the axis number.  |                       |
|                   | P <u>01:</u> 001; when configuring as shown in the above figure, the number 1 next to the |                       |
|                   | Node NO and below the AXIS NUMBER 1 becomes the Node ID.                                  |                       |

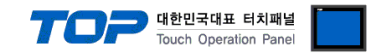

#### **3.3 Communication diagnostics**

■ Check the interface setting status between the TOP and an external device.

- Touch the top of the TOP screen and drag it down. Touch "EXIT" in the pop-up window to go to the main screen.
- Check if the COM port settings you want to use in [Control Panel > Serial] are the same as those of the external device.
- Diagnosis of whether the port communication is normal or not
- Touch "Communication diagnostics" in [Control Panel > PLC].
- The Diagnostics dialog box pops up on the screen and determines the diagnostic status.

| ОК             | Communication setting normal                                                                             |
|----------------|----------------------------------------------------------------------------------------------------|
| Time Out Error | Communication setting abnormal                                                                           |
|                | - Check the cable, TOP, and external device setting status. (Reference: Communication diagnostics sheet) |

#### Communication diagnostics sheet

- If there is a problem with the communication connection with an external terminal, please check the settings in the sheet below.

| Items           | Contents                |                 | Check |                        | Remarks                               |  |
|-----------------|-------------------------|-----------------|-------|------------------------|---------------------------------------|--|
| System          | How to connect the sys  | stem            | OK    | NG                     | 1 Cretem configuration                |  |
| configuration   | Connection cable name   | 2               | ОК    | NG                     | <u>1. system configuration</u>        |  |
| TOP             | Version information     |                 | OK    | NG                     |                                       |  |
|                 | Port in use             |                 | OK    | NG                     |                                       |  |
|                 | Driver name             |                 | OK    | NG                     |                                       |  |
|                 | Other detailed settings |                 | ОК    | NG                     |                                       |  |
|                 | Relative prefix         | Project setting | OK    | NG                     |                                       |  |
|                 |                         | Communication   |       | NC                     | 2. External device selection          |  |
|                 |                         | diagnostics     | ŬK    | NG                     | 3. Communication setting              |  |
|                 | Serial Parameter        | Transmission    | OK    | NC                     |                                       |  |
|                 |                         | Speed           | ŬK    | NG                     |                                       |  |
|                 |                         | Data Bit        | OK    | NG                     |                                       |  |
|                 |                         | Stop Bit        | OK    | NG                     |                                       |  |
|                 |                         | Parity Bit      | OK    | NG                     |                                       |  |
| External device | CPU name                |                 | OK    | NG                     |                                       |  |
|                 | Communication port na   | ОК              | NG    |                        |                                       |  |
|                 | Protocol (mode)         | OK              | NG    |                        |                                       |  |
|                 | Setup Prefix            | OK              | NG    |                        |                                       |  |
|                 | Other detailed settings | OK              | NG    | 4 Estemplishes anthree |                                       |  |
|                 | Serial Parameter        | Transmission    | OK    | NC                     | 4. External device setting            |  |
|                 |                         | Speed           | ÜK    | NG                     |                                       |  |
|                 |                         | Data Bit        | OK    | NG                     |                                       |  |
|                 |                         | Stop Bit        | OK    | NG                     |                                       |  |
|                 |                         | Parity Bit      | OK    | NG                     |                                       |  |
|                 | Check address range     |                 |       |                        | 6. Supported addresses                |  |
|                 |                         |                 | ОК    | NG                     | (For details, please refer to the PLC |  |
|                 |                         |                 |       |                        | vendor's manual.)                     |  |

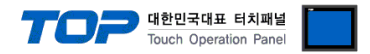

Refer to the vendor's user manual to identically configure the communication settings of the external device to that of the TOP.

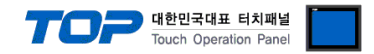

# 5. Cable table

This chapter introduces a cable diagram for normal communication between the TOP and the corresponding device. (The cable diagram described in this section may differ from the recommendations of "MISUMI EXRS-C1")

#### 5.1. Cable table 1

| ■ 1:1 connection         |        |        |                  |                 |        |                     |
|--------------------------|--------|--------|------------------|-----------------|--------|---------------------|
| (A) TOP COM Port (9 pin) |        |        |                  |                 |        |                     |
| TOP COM                  |        |        |                  | External device |        |                     |
| Pin                      | Signal | Pin    | Cable connection | Pin             | Signal | Pin                 |
| arrangement*Note 1)      | name   | number |                  | number          | name   | arrangement*Note 1) |
|                          | CD     | 1      |                  | 1               | DC12   | 2 1                 |
| 1 5                      | RD     | 2      |                  | 5               | RDX    |                     |
|                          | SD     | 3      |                  | 3               | TXD    | 5 <b>(( ))</b> 3    |
| 6 9                      | DTR    | 4      |                  | 4               | -      |                     |
| Based on                 | SG     | 5      |                  | 2               | GND    | 876                 |
| communication            | DSR    | 6      |                  | 6               | -      | Based on            |
| cable connector          | RTS    | 7      |                  | 7               | E-STOP | communication       |
| front,                   | CTS    | 8      |                  | 8               | E-STOP | cable connector     |
| D-SUB 9 Pin male         |        | 9      |                  | 9               |        | front,              |
| (male, convex)           |        |        |                  |                 |        | MINI DIN8 Pin       |
|                          |        |        |                  |                 |        |                     |

\*Note 1) The pin arrangement is as seen from the connecting side of the cable connection connector.

| (B) TOP COM Port (15 pin) |        |        |                  |                 |        |                     |
|---------------------------|--------|--------|------------------|-----------------|--------|---------------------|
| TOP COM                   |        |        |                  | External device |        |                     |
| Pin                       | Signal | Pin    | Cable connection | Pin             | Signal | Pin                 |
| arrangement*Note 1)       | name   | number |                  | number          | name   | arrangement*Note 1) |
|                           | CD     | 1      |                  | 1               | DC12   | 2 1                 |
| 1 5                       | RD     | 2      |                  | 5               | RDX    |                     |
|                           | SD     | 3      |                  | 3               | TXD    | 5 <b>(( ))</b> 3    |
| 6 9                       | DTR    | 4      |                  | 4               | -      |                     |
| Based on                  | SG     | 5      |                  | 2               | GND    | 876                 |
| communication             | DSR    | 6      |                  | 6               | -      | Based on            |
| cable connector           | RTS    | 7      |                  | 7               | E-STOP | communication       |
| front,                    | CTS    | 8      |                  | 8               | E-STOP | cable connector     |
| D-SUB 9 Pin male          |        | 9      |                  | 9               |        | front,              |
| (male, convex)            |        |        |                  |                 |        | MINI DIN8 Pin       |
|                           |        |        |                  |                 |        |                     |

\*Note 1) The pin arrangement is as seen from the connecting side of the cable connection connector.

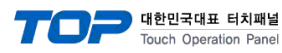

# 6. Supported addresses

The devices available in TOP are as follows:

The device range (address) may differ depending on the CPU module series/type. The TOP series supports the maximum address range used by the external device series. Please refer to each CPU module user manual and be take caution to not deviate from the address range supported by the device you want to use.

| Command | Туре  | Bit address range | Word address range | R/W | Device description                    |  |
|---------|-------|-------------------|--------------------|-----|---------------------------------------|--|
| START   | 16bit | -                 | 0                  | W   | Positioning operation                 |  |
| STOP    | 16bit | -                 | 0                  | W   | Operation stop                        |  |
| ORG     | 16bit | -                 | 0                  | W   | Return-to-origin                      |  |
| JOG+    | 16bit | -                 | 0                  | W   | JOG movement_+                        |  |
| JOG-    | 16bit | -                 | 0                  | W   | JOG movement                          |  |
| INCH+   | 16bit | -                 | 0                  | W   | Inching movement+                     |  |
| INCH-   | 16bit | -                 | 0                  | W   | Inching movement-                     |  |
| SRVO    | 16bit | -                 | 0                  | W   | Servo status change                   |  |
| BRK     | 16bit | -                 | 0                  | W   | Brake status change                   |  |
| RESET   | 16bit | -                 | 0                  | W   | Reset                                 |  |
| SETID   | 16bit | -                 | -                  | W   | Automatic node number setting         |  |
| М       | 16bit | 1–255.15          | 1–255              | R/W | Operation type                        |  |
| Р       | 32bit | 1–255.15          | 1–255              | R/W | Position                              |  |
| P_      | 32bit | 1–255.15          | 1–255              | R/W | Position                              |  |
| S       | 16bit | 1–255.15          | 1–255              | R/W | Speed                                 |  |
| S_      | 16bit | 1–255.15          | 1–255              | R/W | Speed                                 |  |
| AC      | 16bit | 1–255.15          | 1–255              | R/W | Acceleration                          |  |
| AC_     | 16bit | 1–255.15          | 1–255              | R/W | Acceleration                          |  |
| DC      | 16bit | 1–255.15          | 1–255              | R/W | Deceleration                          |  |
| DC_     | 16bit | 1–255.15          | 1–255              | R/W | Deceleration                          |  |
| Q       | 16bit | 1–255.15          | 1–255              | R/W | Push                                  |  |
| Q_      | 16bit | 1–255.15          | 1–255              | R/W | Push                                  |  |
| ZL      | 32bit | 1–255.15          | 1–255              | R/W | Zone (-)                              |  |
| ZH      | 32bit | 1–255.15          | 1–255              | R/W | Zone (+)                              |  |
| Ν       | 32bit | 1–255.15          | 1–255              | R/W | Near width                            |  |
| J       | 16bit | 1–255.15          | 1–255              | R/W | Jump                                  |  |
| F       | 16bit | 1–255.15          | 1–255              | R/W | Flag                                  |  |
| Т       | 16bit | 1–255.15          | 1–255              | R/W | Timer                                 |  |
| К       | 32bit | 1–138.15          | 1–138              | R/W | Parameter data writing                |  |
| TEACH   | 16bit | 1–255.15          | 1–255              | R/W | Current position teaching             |  |
| COPY    | 16bit | 0                 | 0                  | R/W | Point data copying                    |  |
| DEL     | 16bit | 0                 | 0                  | R/W | Point data deleting                   |  |
| D       | 32bit | -                 | 0–20               | R   | Status data reading                   |  |
| IN      | 16bit | 1,0–15            | 1                  | R   | Input/output information reading      |  |
| INB     | 16bit | 0–15              | -                  | R   | Input/output information reading      |  |
| OUT     | 16bit | 1,0–15            | 1                  | R   | Input/output information reading      |  |
| OUTB    | 16bit | 0–15              | -                  | R   | Input/output information reading      |  |
| WIN     | 16bit | -                 | 0–3                | R   | Word input/output information reading |  |
| WOUT    | 16bit | -                 | 0–3                | R   | Word input/output information reading |  |
| OPT     | 32bit | 0–31              | 0–2                | R   | Option information reading            |  |
| OPTB    | 32bit | 0–31              | 0–2                | R   | Option information reading            |  |
| ALM     | 16bit | -                 | 1–32               | R   | Alarm/warning information reading     |  |
| WARN    | 16bit | -                 | 1–32               | R   | Alarm/warning information reading     |  |

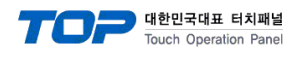

# 7. alarm list

| Alarm No |                                | Reset *1        | Origin position *2 |
|----------|--------------------------------|-----------------|--------------------|
| 02       | DATA ERROR                     | -               | -                  |
| 03       | DATA RANGE OVER                | -               | -                  |
| 04       | MONITOR MODE                   | -               | -                  |
| 05       | RUNNING                        | -               | -                  |
| 06       | MANUAL MODE                    | -               | -                  |
| 41       | SERVO OFF                      | -               | -                  |
| 42       | ORIGIN INCOMPLETE              | -               | -                  |
| 43       | NO POINT DATA                  | -               | -                  |
| 44       | SOFTLIMIT OVER                 | -               | -                  |
| 45       | INTERLOCK                      | -               | -                  |
| 46       | STOP KEY                       | -               | -                  |
| 47       | PUSH MISTAKE                   | -               | -                  |
| 48       | ORG. MISTAKE                   | -               | -                  |
| 49       | Serial comm. err.              | -               | -                  |
| Q1       |                                | Postart         | C1 : ×             |
| 01       | AC FOWER DOWN                  | Restart         | C21/C22 : -        |
| 82       | ENCODER ERROR                  | Restart         | Х                  |
| 83       | ABS. ENCODER ERR (C21,C22)     | Reset           | Х                  |
| 84       | IPM ERROR(C21,C22)             | Reset           | _                  |
| 85       | OVERHEAT                       | Reset           | _                  |
| 86       | OVERLOAD                       | Reset           | _                  |
| 87       | OVERVOLTAGE                    | Reset           | _                  |
| 88       | LOW VOLTAGE                    | Reset           | _                  |
| 89       | POSITION ERROR                 | Reset           | _                  |
| 8A       | ABS. BATTERY ERR(C21,C22)      | Reset           | Х                  |
| 8B       | ABS. COUNT ERROR(C21,C22)      | Reset           | Х                  |
| 8C       | ABS. ME. ERROR(C21,C22)        | Reset           | Х                  |
| 8D       | ABS.OVERFLOW ERR(C21,C22)      | Reset           | Х                  |
| 8E       | OVERCURRENT                    | Reset           | _                  |
| 8F       | MOTOR CURRENT ERR.             | Reset           | _                  |
| 91       | INT. COMM. ERROR               | Reset           | -                  |
| 92       | CPU ERROR                      | Reset           | _                  |
| 93       | I/O FAULT                      | Reset *3        | _                  |
| C1       | EMERGENCY STOP                 | Eliminate cause | _                  |
| C2       | MOTOR POWER DOWN               | Eliminate cause | -                  |
| F1       | ABS. BATT. LOW WARNIN(C21,C22) | -               | -                  |
| F2       | PUSH WARNING                   | -               | -                  |
| F4       | I/O ERROR                      | -               | -                  |

\*1. Indicates the alarm reset method

\*2. Indicates whether or not origin position is retained when alarm occurred. ( $\cdot$ : Not retained) \*3. Power must be turned off and then back on when using CC-Link or DeviceNet.